## Pronote sur smartphone : responsables d'élèves

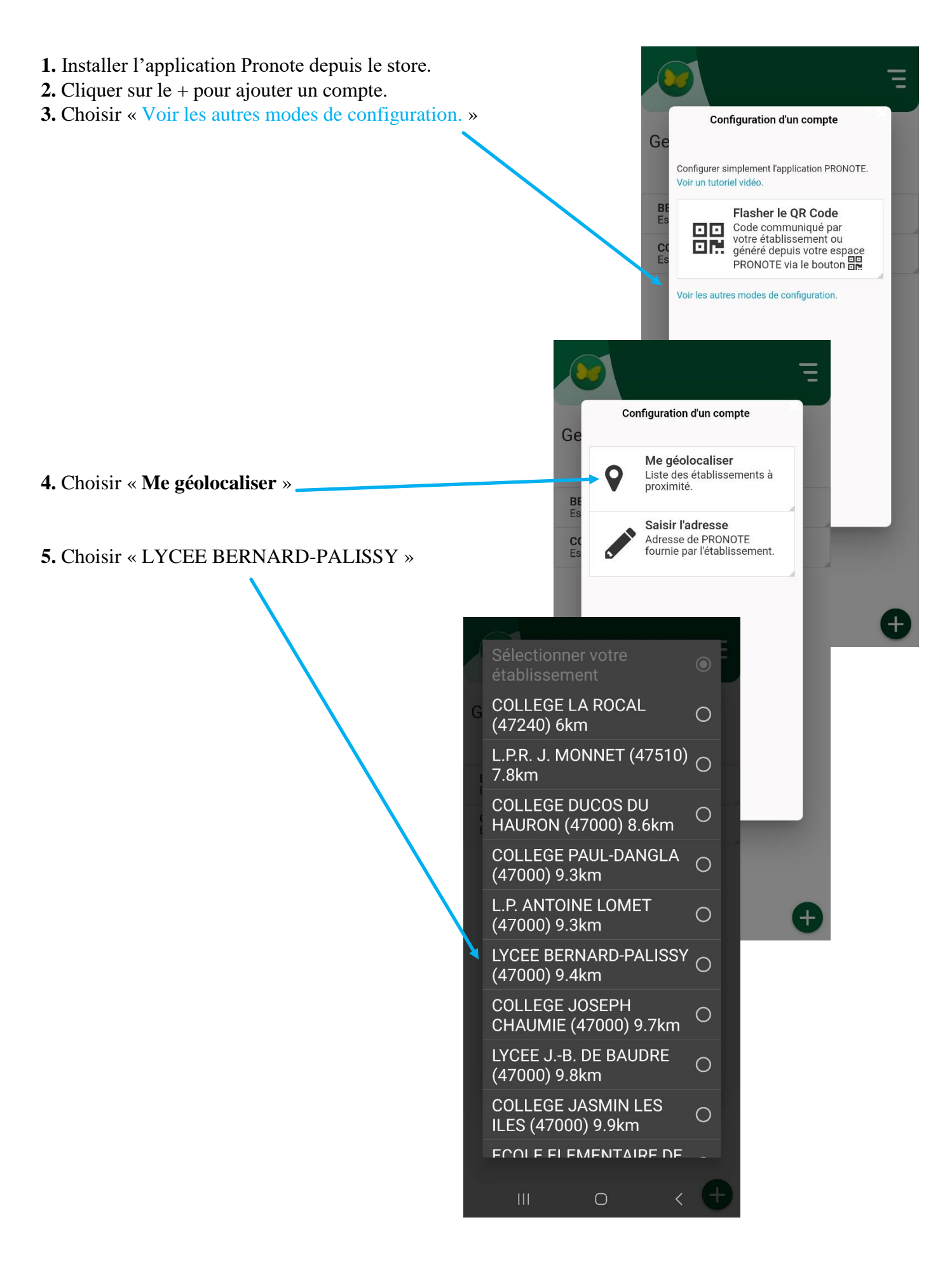

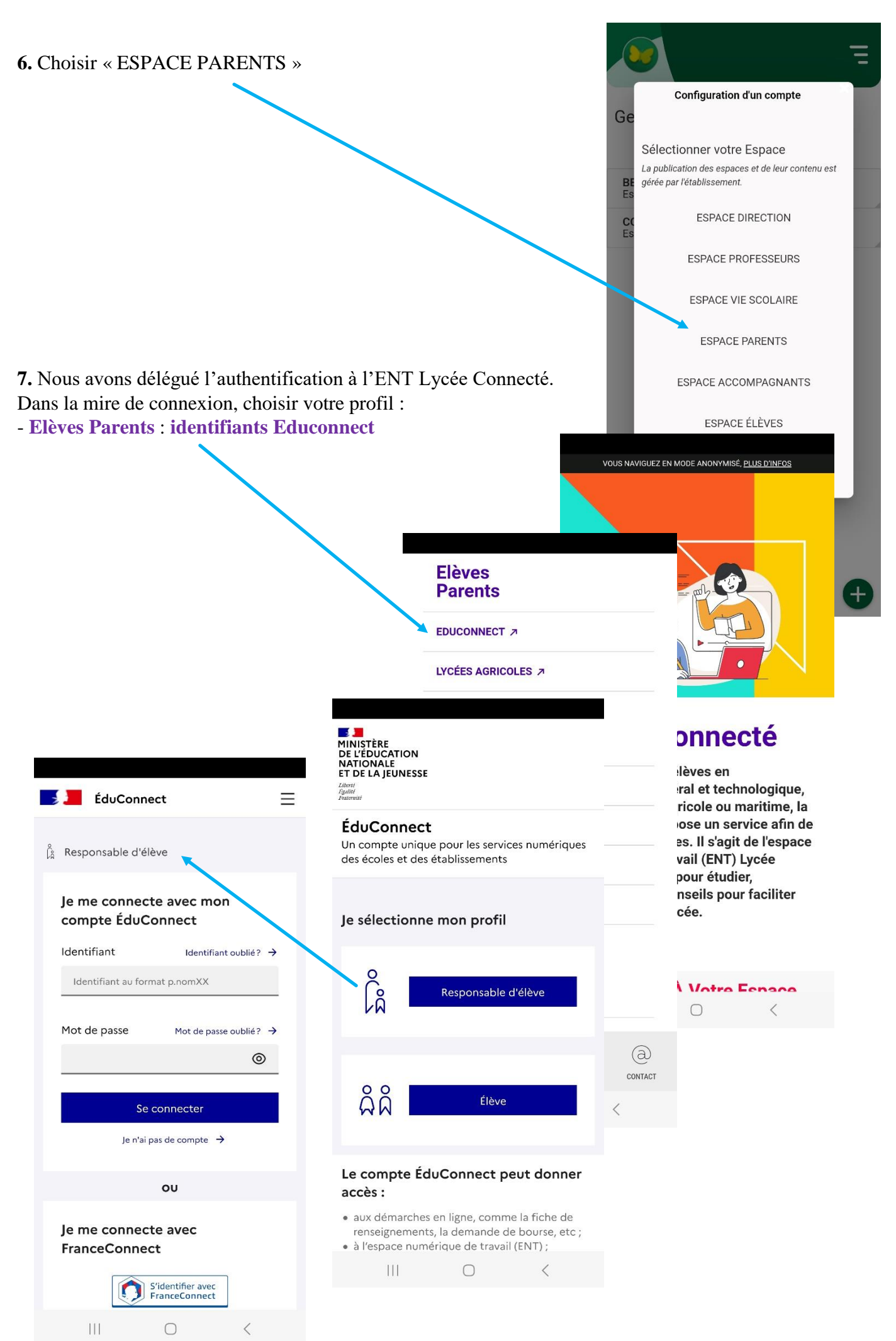

Page 2 sur 2